# **Iconizer Pro X Important Note** © 1998-2004 Narattaphol Charoenphandhu

| English resources by :                                                         | Italian       |
|--------------------------------------------------------------------------------|---------------|
| Narattaphol Charoenphandhu (naratt@naratt.com)<br>(http://www.pyxart.it/macsw) | Vella Bruno   |
| French resources by :<br>resources by :                                        | Spanish       |
| Jean-Jacques Cortes (jjcortes@wanadoo.fr)                                      | Alberto Canto |

Iconizer Pro will help users to create a background of a folder, CD-ROM, DVD, or disk image. This background can be viewed on both Mac OS 9 and Mac OS X, including Mac OS X 10.3 Panther. This document is a little note which guide you through features of Iconizer Pro X. For more details, please see the manual. The current version is fully compatible with Mac OS X 10.3 Panther.

### To create an icon background on Mac OS X

García (traduccion@teleline.es)

1. Prepare an empty mounted disk image or empty folder. The disk image can be either DiskCopy's image or Toast's image.

2. Set **View** of the mounted disk or folder to be **as Icons**. You will find this command on Finder's **View** menu.

3. Set the **View Options** of the disk image of folder to be 32x32 icon size, see picture. You should touch the **Icon Size** slide bar although it has been already pointed to 32x32. This ensures that the **View Options** file is really saved into the disk or folder.

Image1.jpg "

4. Use this mounted image or folder the be a destination folder of Iconizer Pro X.

5. Select the picture for Iconizer Pro X and run the engine, see manual for details.

6. Put your files into the mounted image or folder. You can switch to Mac OS 9 and change the position of some items.

**Note :** You should not select Desktop as a destination folder otherwise the icons will be created on your desktop.

# To use Iconizer Pro X

1. Prepare your destination folder, as above. The destination should contain no file.

2. Prepare your picture. Supported picture formats are PDF, PICT, TIFF, JPG, TGA, BMP, PSD, and all QuickTime-compatible pictures.

3. Prepare your mask image, the mask will help you to create transparent icons.

- See more details about the mask below.

- Users can skip this step.

4. Prepare your Get Info text saved in a text file format, this text will appear on Get Info of each icon.

- This feature helps you to add your company's name, or other short information into the icons.

- Users can skip this step.

5. Run Iconizer Pro X, all necessary commands are on the **File** menu.

# About the mask

Iconizer Pro 1.5 or later fully supports advanced mask at 8 bits depth. The output yields a transparent icon set with degree of transparency varied as described in mask picture. The mask picture can be either a QuickTime-compatible image or a picture clipping. Users have 3 ways to import a mask :

- Select Mask command of File menu.

- **Option** + pressing on the **Picture File** button of the main window.

- Drag a mask picture, and **Option** + drop it into the **Picture File** area of the main window.

The **View** command of the **Edit** menu will help to see the active mask. The following picture shows how the mask works.

Image2.jpg "

The background of the Iconizer Pro disk is an example of 8-bit maskenhancing icons. Please download a better sample at : http://www.naratt.com/LogoSource.sit

### What's New

Fixed a serious interface bug on Mac OS X 10.2. New Apple's metal interface for Mac OS X 10.3 users. Users can enable the metal interface from the Preferences window. Updated : December 8, 2003